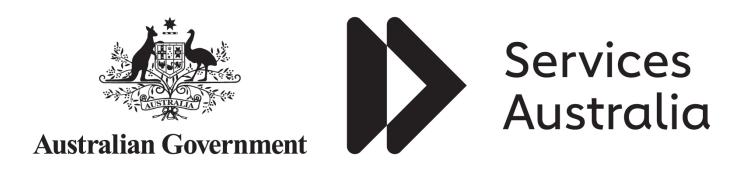

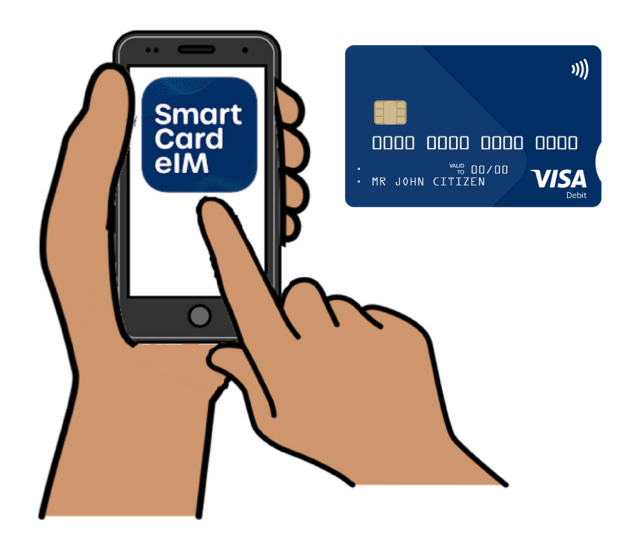

## How to activate your SmartCard

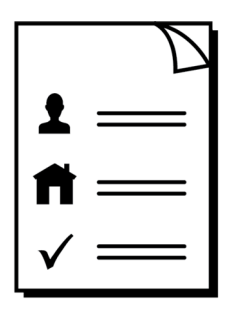

**Easy Read** 

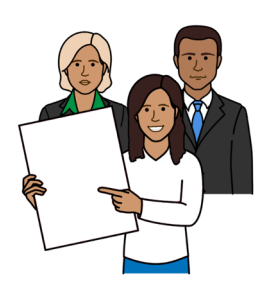

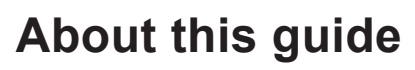

This guide is from Services Australia.

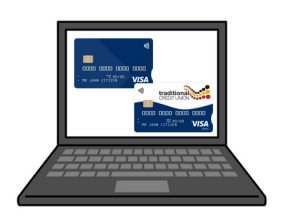

You can read more information about this on our <u>SmartCard web page</u> www.servicesaustralia.gov.au/smartcard

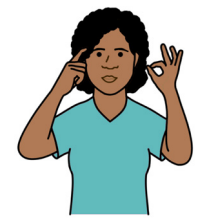

This guide is written in a way that is easy to understand.

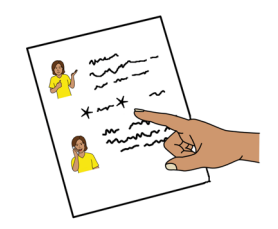

We add a star before and after **\*hard words**\*. Then we explain what the words mean.

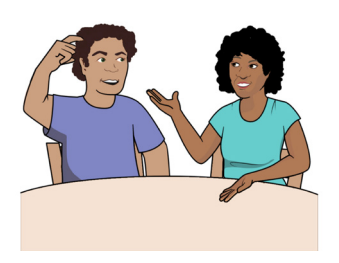

You can ask someone to help you read and understand this guide.

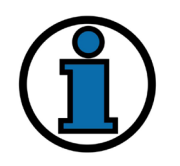

Contact information is at the end of this guide.

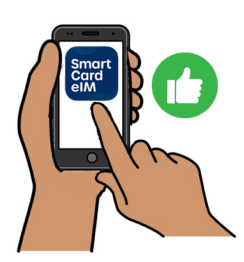

## You must \*activate\* your SmartCard that has your name on it

Activate means you turn on your SmartCard so you can start to use it.

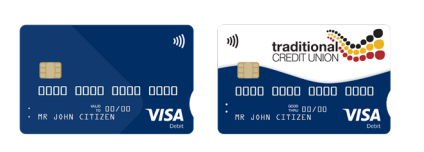

People on **\*enhanced Income Management\*** have an enhanced Income Management account and SmartCard.

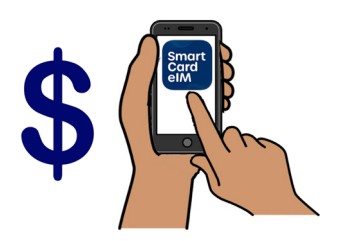

Enhanced Income Management means

some money you get from Centrelink goes
to your enhanced Income Management account

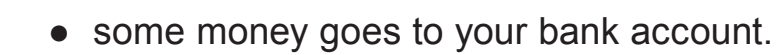

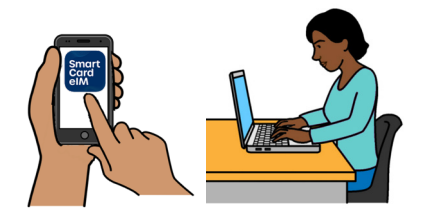

You can manage your payments using the SmartCard \***eIM**\* app or online account.

The letters eIM mean enhanced Income Management.

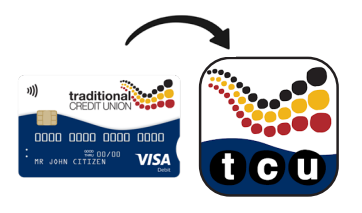

People with a Traditional Credit Union SmartCard can use the TCU SmartCard eIM app.

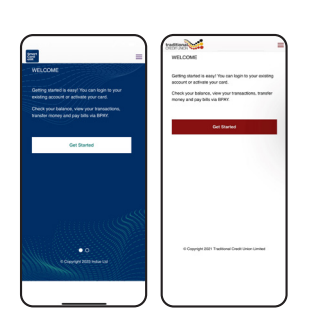

The apps and online accounts look different but they work the same.

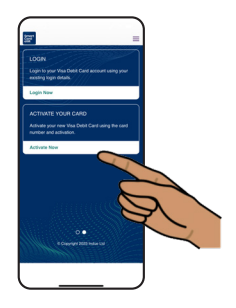

This guide shows the SmartCard eIM app.

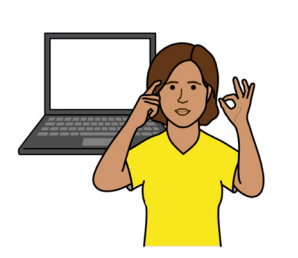

How to activate your SmartCard when you get it in the mail

This guide shows you how to use the SmartCard eIM app if you already have an online account.

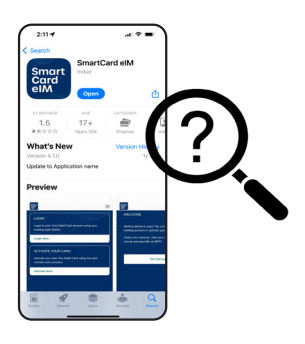

Search for and download the SmartCard eIM app from the App Store or Google Play.

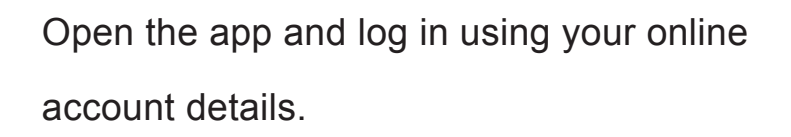

On the home screen, find the SmartCard you want to activate from the **My Cards** list.

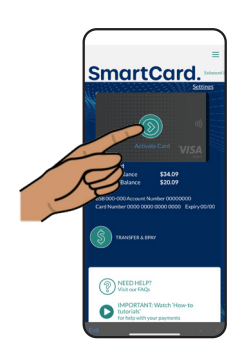

SmartCard.

Look for the SmartCard that has a green arrow over the card image.

Click on Activate Card.

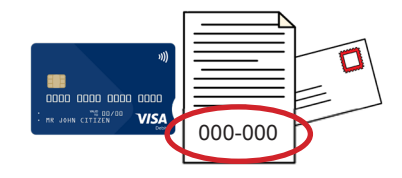

Now you will need your SmartCard and activation code you got in the mail.

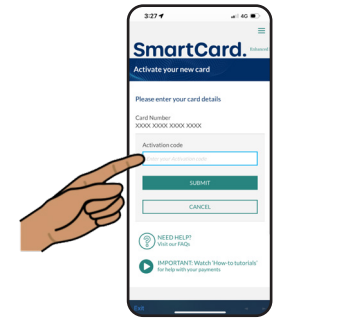

On the **Activate your card** page, enter the activation code from your letter.

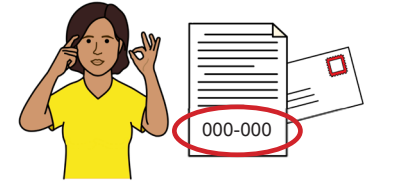

Enter the activation code exactly as it is written on the letter.

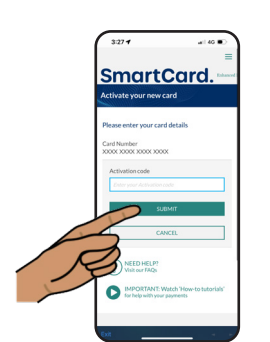

Click on Submit.

Set your PIN for your SmartCard.

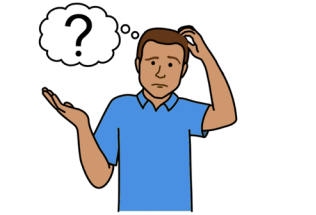

• \*\*\*\*

Choose a PIN that is hard for others to guess.

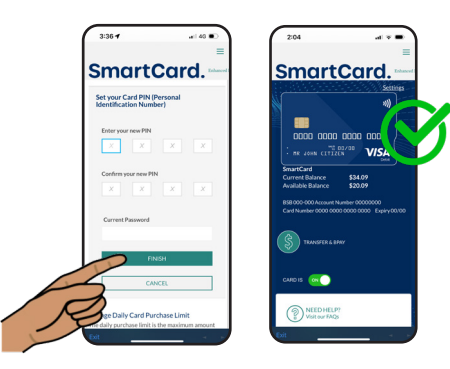

Confirm your new PIN by entering it again.

Click on the green button to activate the card.

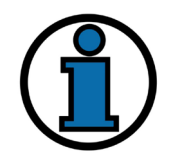

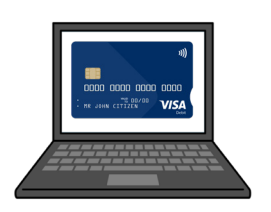

## More information and support

You can find more information on the <u>SmartCard web page</u> www.servicesaustralia.gov.au/smartcard

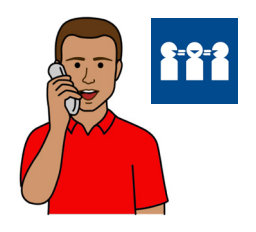

Call 1800 252 604

Tell us if you need an interpreter.

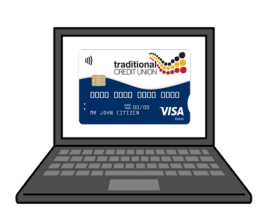

If you have a TCU SmartCard go to the TCU SmartCard web page

www.tcu.com.au/smartcard

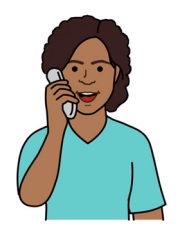

Call 1800 828 232

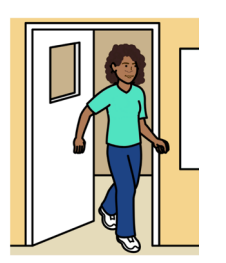

Visit a Services Australia service centre or TCU branch.

Easy Read Australia created this Easy Read document in March 2025 using Picture Communication Symbols (PCS). PCS and Boardmaker are trademarks of Tobii Dynavox LLC. All rights reserved. Used with permission. You must ask for permission to use the images in this document. For more information, please visit <u>Easy Read Australia</u> www.easyreadaust.com.au